## **TUTORIAL (per SMARTPHONE)**

## Per comunicare l'assenza e per allegare l'autodichiarazione e/o certificato medico, seguite i seguenti passaggi:

1. Scaricare l'applicazione ARGO FAMIGLIA da Play Store

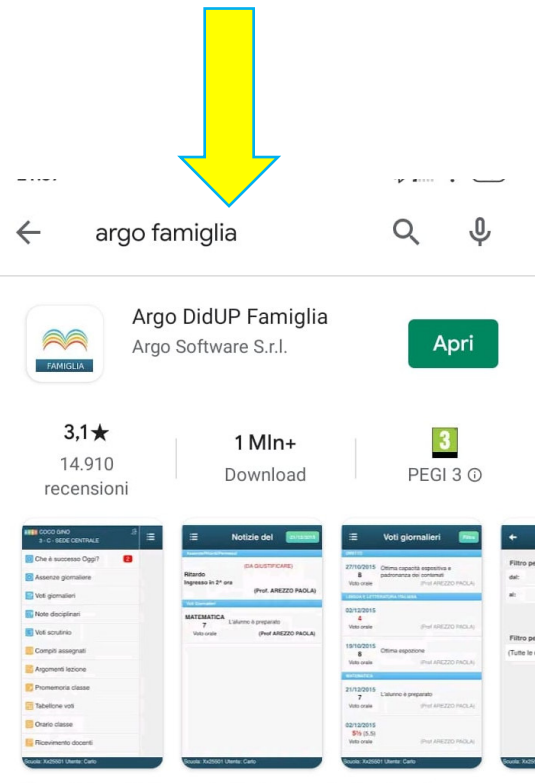

L'app di Argo Software dedicata a genitori e alunni.

2. Accedere con le proprie credenziali al Portale Argo

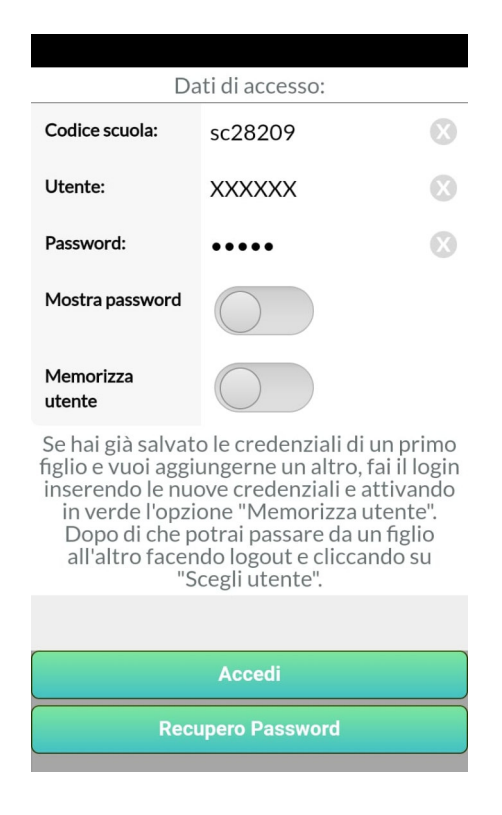

3. Cliccare su Documenti Docenti

|                     | 0 Cosa è successo Oggi? 3  |
|---------------------|----------------------------|
|                     | O Assenze giornaliere      |
|                     | 📴 Note disciplinari        |
|                     | 📑 Voti scrutinio           |
|                     | 📴 Compiti assegnati        |
|                     | 📴 Argomenti lezione        |
|                     | 🕑 Promemoria classe        |
|                     | orario classe              |
|                     | 🚝 Ricevimento docenti      |
|                     | Bacheca                    |
|                     | 📄 Documenti alunno         |
| $ \longrightarrow $ | 🖉 Documenti docenti        |
|                     | 🔟 Dati anagrafici          |
|                     | Scuola: sc28209Utente: 🔍 🖣 |

4. Cliccare sul nome del docente presente in classe alla prima ora

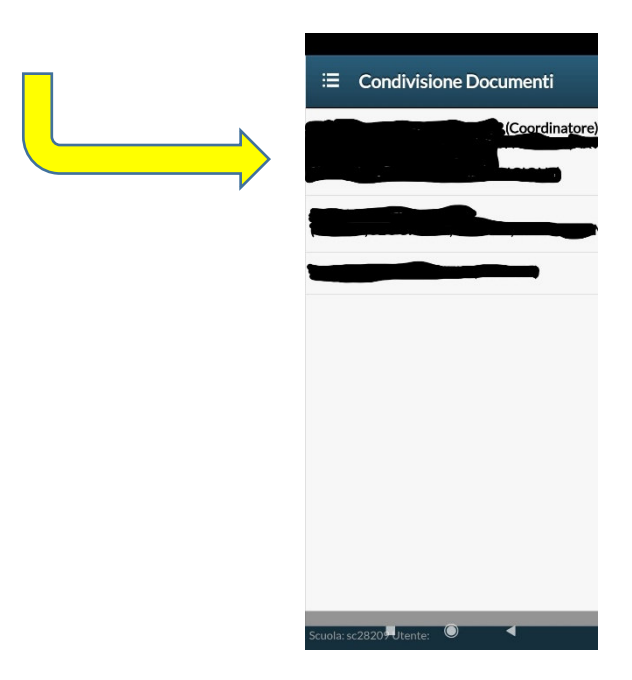

| 5. | Cliccare su Upload |                                                                             |   |
|----|--------------------|-----------------------------------------------------------------------------|---|
|    |                    |                                                                             |   |
|    |                    |                                                                             |   |
|    |                    | + Upload                                                                    |   |
|    |                    |                                                                             |   |
|    |                    |                                                                             |   |
|    |                    |                                                                             |   |
|    |                    |                                                                             |   |
|    |                    |                                                                             |   |
|    |                    |                                                                             |   |
|    |                    |                                                                             |   |
|    |                    | Upload documento                                                            |   |
|    |                    | Scegliere se caricare un file collegato a<br>quello del docente selezionato |   |
|    |                    | Upload collegato al file docente                                            |   |
|    |                    | Upload non collegato al file docente                                        |   |
|    |                    | Annulla                                                                     |   |
|    |                    | Scuola: sc2820 Utente:                                                      |   |
|    |                    |                                                                             | ' |

6. Cliccare su Upload non collegato al file docente

7. All'interno del riquadro descrizione, scrivere la comunicazione da inviare al docente e cliccare su CONFERMA

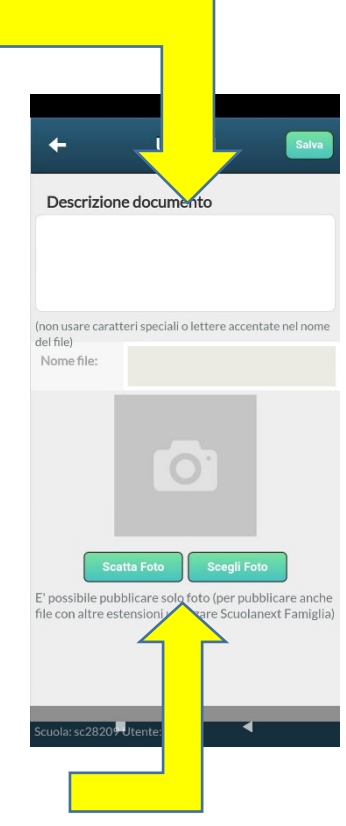

8. Cliccare su scegli foto o scatta foto per allegare l'Autocertificazione o il Certificato medico

## **NOTA BENE:**

il passaggio n.8 va eseguito solamente **per allegare** l'autodichiarazione e/o certificato medico, al rientro a scuola.